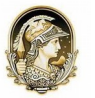

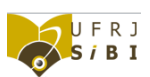

## Instruções para inserir a Ficha Catalográfica no trabalho final do Word

1) Abra o Sistema para geração automática de Ficha Catalográfica para Teses, Dissertações e TCCs da UFRJ em:

http://fichacatalografica.sibi.ufrj.br/

| ידע                          | Sistema<br>Divisão d | e de Bibliotecas e<br>le Processamento Te         | Informação<br>Ienico |                                                                                                    |
|------------------------------|----------------------|---------------------------------------------------|----------------------|----------------------------------------------------------------------------------------------------|
| para a fic                   | ha catalográfi       | ica                                               |                      |                                                                                                    |
| Autor                        | Nome*:               | Thiago dos Santos                                 |                      |                                                                                                    |
|                              | Sobrenome*:          | Silva                                             |                      |                                                                                                    |
| Titulo do trabalho*:         |                      | As construções embora e [xque]conect na fala e na |                      |                                                                                                    |
| Código Cutter*:              |                      | 586                                               | Ver tabela           |                                                                                                    |
| Trabalho:                    |                      | Tese (Doutorado) Dissertação (Mestrado)           |                      |                                                                                                    |
| ograma de Pós-Graduação em:  |                      | (Selecione)                                       |                      | •                                                                                                    |
| Trabalho:<br>Graduação em:   |                      | Trabalho de Conclusão de Curso (Graduação)        |                      |                                                                                                    |
|                              |                      | Letras: Português - Espanhol 🔹                    |                      |                                                                                                    |
|                              | Nemet                | Made Marca de Casadalla                           |                      |                                                                                                    |
| Orientador                   | Sobrenome*:          | Maria Maura da Conceição                          |                      | Constant on the second second |
|                              |                      |                                                   |                      | J Crientadora                                                                                                    |
| Coorientador                 | Nome:                |                                                   |                      | - conservation                                                                                                    |
|                              | Sobrenome:           |                                                   |                      | Coorientadora                                                                                                    |
|                              | Ano*:                | 2016                                              |                      |                                                                                                    |
|                              | Nº de folhas*:       | 28                                                |                      |                                                                                                    |
| Assuntos (mín. 1, máx. 5) *: |                      | 1. Mudanças construcionais                        |                      |                                                                                                    |
|                              |                      | 2. Linguística Funcional                          |                      |                                                                                                    |
|                              |                      | 3. Construcionalização                            |                      |                                                                                                    |
|                              |                      | 4.                                                |                      |                                                                                                    |
|                              | 1                    | 5.                                                |                      |                                                                                                    |

2) Preencha os campos e salve o PDF:

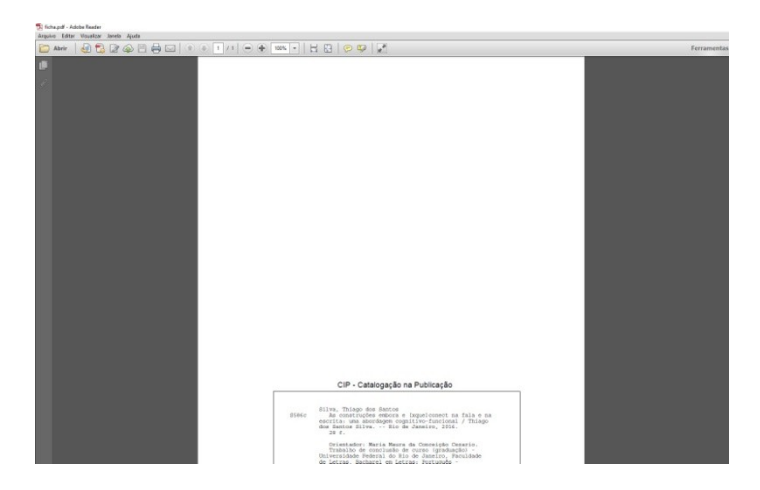

- 3) Abra a Ficha Catalográfica no Adobe Reader e visualize em 100%:
- 4) Clique no Menu Editar > Tirar um instantâneo
- 5) Clique no Menu Editar > Selecionar tudo
- 6) Clique no Menu Editar > Copiar

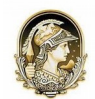

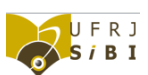

7) Abra o trabalho final no Word e cole, posicionando a Ficha Catalográfica bem no final do verso da folha de rosto:

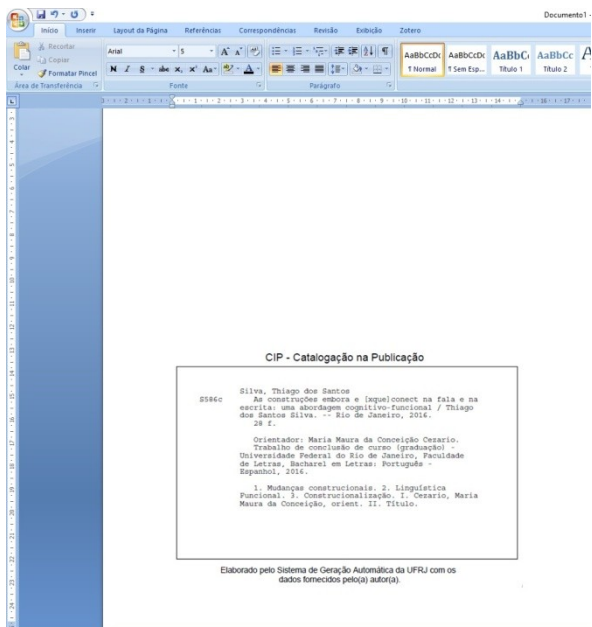